### Инструкция по установке, настройке и использованию

### электронной формы учебников

### Всеобщая история, математика, право, химия.

Издательство «Русское слово» подготовило электронные формы учебников по предметам «Всеобщая история», «Математика», «Право», «Химия».

Содержание и структура электронной формы учебников соответствует структуре и содержанию печатной формы учебников.

Электронные формы учебников представляют собой интерактивные учебные комплексы, содержащие различные мультимедийные элементы: галереи изображений, аудиофрагменты, видеоролики, презентации, тесты. Данные учебники оснащены системой полнотекстового поиска и инструментарием для формирования индивидуальной образовательной траектории: закладками и заметками с возможностью оперативного перехода к ним.

Электронные формы учебников могут быть воспроизведены на трёх операционных системах (Windows, Android) и различных электронных устройствах (персональные компьютеры, планшетные компьютеры и интерактивные доски).

Данные учебники в электронной форме поддерживают возможность определения номера страницы печатной версии учебника, на которой расположено содержание текущей страницы учебника в электронной форме.

Электронная форма учебников обладает интуитивно понятным, дружественным интерфейсом, что обеспечивает комфортные, понятные пользователю условия для взаимодействия с образовательным контентом, как во время аудиторных занятий, так и при самостоятельной работе.

# Системные требования

Для установки электронной формы учебника на устройства под ОС Windows должны соответствовать следующим требованиям:

- операционная система MS Windows Vista/7,8; Intel, AMD или другие совместимые процессоры с частотой от 2.0 GГц;
- встроенный экран или монитор с разрешением не менее 1024×768 пикселей с 16-битным цветом;
- 2 ГБ ОЗУ, 2 ГБ ПЗУ, DVD-привод для чтения компакт-дисков или порт USB;
- стереофонические колонки или наушники;
- интернет-соединение для доступа к интернет-ресурсам.
- для корректной работы видео в ОС Windows необходим кодек mpeg4.

# Требования к устройствам Android

Для установки учебника в электронной форме устройство Android должно соответствовать следующим требованиям:

- планшетный компьютер;
- операционная система Android не ниже версии 4.1 или более поздней версии;

- Android-совместимое устройство с процессором на базе архитектуры ARMv7, с поддержкой инструкций NEON;
- экран с поддержкой мультисенсорной технологии (multi-touch) с диагональю 8 или более дюймов, с разрешением не менее 1024×768 пикселей;
- 1024 МБ ОЗУ, 2 ГБ ПЗУ; SD-карта;
- свободная системная память перед установкой не менее 400 Мб + размер устанавливаемого apk-файла;
- интернет-соединение для доступа к интернет-ресурсам.

# Установка электронной формы учебника

# Установка в OC Windows

Убедитесь, что ваш компьютер отвечает требованиям, указанным в настоящем документе.

Скопируйте на жёсткий диск компьютера файл по ссылке.

Откройте папку и запустите файл «START» расположенный в соответствующей папке, для

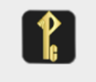

начала работы с учебником. зтакт

При отсутствии на компьютере предустановленного кодека для воспроизведения видеофайлов, нужно установить K-Lite\_Codec\_Pack\_700\_Mega.exe (ссылку см. <u>http://russkoeslovo.ru/efu.php</u>)

# Установка в OC Android

Убедитесь, что ваше Android-устройство отвечает требованиям указанным в настоящем документе.

Скопируйте на жёсткий диск компьютера файл по ссылки.

- подключите устройство к компьютеру;
- скопировать из папки «Право. Основы правовой культуры» на устройство установочный арк-файл учебника;
- отсоедините устройство и нажмите скопированный файл, подтвердить установку.

После инсталляции установочного apk-файла учебника в электронной форме на устройство рекомендуется перенести его на SD-карту для освобождения системной памяти. Для этого необходимо выполнить следующие действия:

- Настройки -> Приложения -> Встроенная память;
- найдите установленное приложение, нажмите на него;
- прокрутите информацию о приложении вниз, нажав на кнопку Перенести на встроенную память. Если приложение в данный момент запущено, нажать перед переносом кнопку Остановить. После переноса в окне приложения справа от его названия установится галочка, которая свидетельствует об установке данного приложения на SD-карту;
- запустите приложение.

# Работа с электронной формой учебника

# Навигационное меню

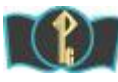

Показать/скрыть наименование учебника.

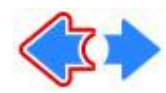

Листать страницы назад/вперёд, а также возврат к предыдущему месту после перехода по гиперссылке (стрелка становится красной).

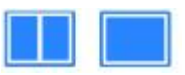

Двухстраничный/одностраничный режим просмотра.

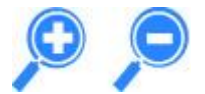

Увеличить/уменьшить (для Windows).

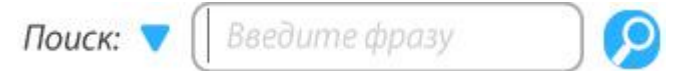

Найти введённое слово (фразу). Треугольник – контекстный поиск.

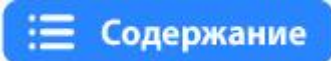

Перейти к содержанию учебника.

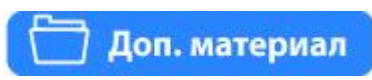

Посмотреть весь дополнительный материал к учебнику.

# Личный кабинет

# пояснения 📌

Цветная кнопка показывает наличие пояснений к тексту на открытой странице (страницах) учебника.

# медиатека 🎝

Цветная кнопка показывает наличие аудио-, видео-фрагментов, анимаций, относящихся к тексту на открытой странице (страницах) учебника.

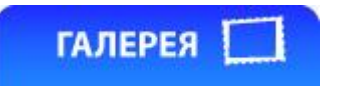

Цветная кнопка показывает наличие изображений, относящихся к тексту на открытой странице (страницах) учебника.

# ПРОВЕРЬ СЕБЯ 🔁

Цветная кнопка показывает наличие интерактивных заданий: тестов к тексту на открытой странице (страницах) учебника.

# МОИ ДОКУМЕНТЫ

Цветная кнопка показывает наличие прикреплённого файла, имеющейся закладки и/или заметки к тексту на открытой странице (страницах) учебника. Нажав **Мои** документы, можно удалить сделанные ранее вложения/закладки/заметки.

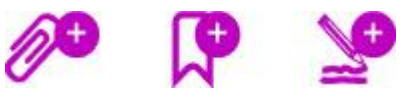

Прикрепить файл/заложить страницу (закладка)/добавить заметку к тексту на открытой странице (страницах) учебника.

# Работа с учебником на планшете

Работа с учебником на планшете возможна в двух положениях: горизонтальном и вертикальном. В последнем случае происходит автоматический переход в одностраничный режим просмотра.

Перелистывание страниц осуществляется путём касания и перевода пальцем страницы к правому (левому) краю экрана.

Увеличение/уменьшение масштаба учебника разведением/сведением двух пальцев в интересующей области экрана.

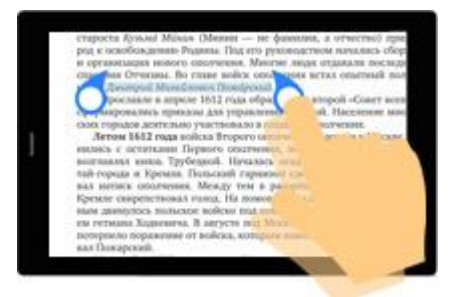

Двойным касанием учебника можно выделить текст. При этом появляются маркеры, которыми следует задать начало и конец выделения. Затем в Личном кабинете нажать Создать заметку. Выделенный текст автоматически скопируется в окно заметки с возможностью редактирования.

Тесты рубрики **Проверь себя** оптимизированы под горизонтальное положение планшета.

# Чтение учебника

Область вывода учебника содержит графическое представление страницы печатного учебника.

Нажмите кнопку Содержание **Содержание** на панели инструментов, откроется окно «Содержание» учебника, содержащее его оглавление, найдите нужный раздел и нажмите на него.

Размер области вывода регулируется размером окна программы, а также увеличением и уменьшением масштаба просмотра. Для ОС Android и iOS управление масштабом просмотра осуществляется с помощью стандартного жеста разведения\сведения пальцев в разные стороны. Для остальных ОС с помощью кнопок Увеличить\Уменьшить масштаб или вращением колеса мыши при зажатой на клавиатуре клавиши Control. Размер области вывода учебника может быть меньше изображения страницы. Скорректировать положение области вывода можно с помощью перетаскивания её мышью с зажатой левой кнопкой, либо вращением её колеса. Для ОС Android и iOS нужно двигать область пальцем.

Листание страниц в OC Android и iOS происходит с помощью перетаскивания текущей страницы более чем на половину экрана: влево – для перехода на страницу вперёд и вправо – для перехода к предыдущей странице. В остальных случаях переход между соседними страницами происходит с помощью кнопок Следующая/Предыдущая страница.

# Закладки

Закладки служат для быстрого доступа к интересующим вас страницам. Для работы с закладками выполните следующие действия:

1. Для создания закладки в нижнем правом углу страницы учебника нажмите

кнопку Закладка 🛛 📉

- 2. Удалить закладку можно через окно Мои документы.
- **3.** Для просмотра созданных закладок на панели инструментов зайдите в **Мои** документы. Закладки отсортированы по номеру страницы.
- 4. Для перехода на страницу учебника, помеченную закладкой, выберите одну из закладок в списке.

# Заметки

- 5. Для создания заметки на странице учебника нажмите кнопку
- 6. В отобразившемся меню выберите Оставить заметку.
- 7. В окне Текст заметки в поле введите свой комментарий и нажмите Добавить.
- 8. Управление и доступ ко всем созданным заметкам происходит в окне Мои документы. Заметки отсортированы по номеру страницы.
- 9. Для удаления заметок в окне Мои документы нажмите круглый значок со знаком «минус».

# Поиск информации в тексте

Для поиска информации в тексте учебника по слову выполните следующие действия:

| <b>10.</b> Ha | панели                  | инструментов | нажмите | кнопку | Поиск |
|---------------|-------------------------|--------------|---------|--------|-------|
| Поиск:        | 🔻 🗍 Введите фразу 💦 🗋 🔎 |              |         |        |       |

- 11. В окне Поиск в строке ввода наберите слово. Затем нажмите клавишу ввода.
- 12. В списке результатов поиска выберите подходящую тему, в которой встречается искомое слово, для перехода на соответствующую страницу. На странице искомое слово будет выделено в тексте цветом.

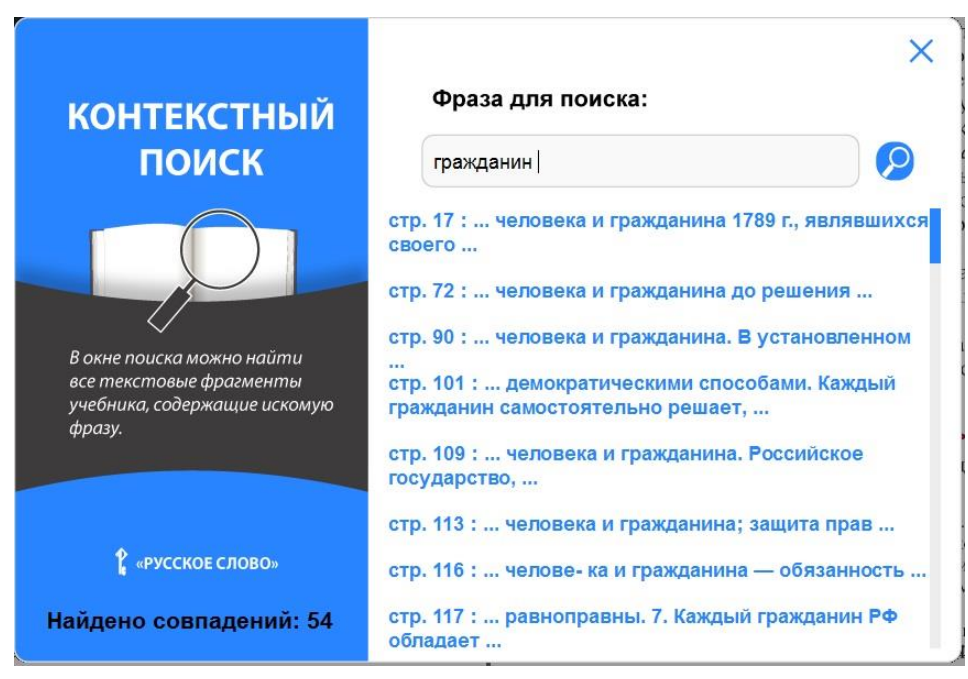

# Просмотр мультимедийных материалов и интерактивных заданий

К страницам учебника могут быть прикреплены различные мультимедийные материалы – галереи изображений, аудио- и видеоролики, презентации, анимационные ролики, интерактивные карты, тесты, ссылки на учебно-методические ресурсы и др.

Общий список дополнительных ресурсов можно увидеть через кнопку Доп. материал в верхнем правом углу экрана.

Если к текущей странице прикреплены какие-либо ресурсы, то на панели инструментов внизу экрана цветом отображаются кнопки разных групп ресурсов:

- Кнопка Пояснения пояснения предназначена для отображения списка дополнительных текстов текущей страницы учебника и их просмотра. Размер шрифта текстов можно изменять для удобства чтения.
- Кнопка Медиатека предназначена для перехода к аудио-, видео- роликам, анимациям.
- Кнопка Галерея \_\_\_\_\_ предназначена для перехода к дополнительным изображениям, презентациям для текущей страницы. Изображения можно посмотреть в увеличенном виде.

• Кнопка Проверь себя интерактивным заданиям для контроля и самоконтроля: тестам. Задания представлены различными типами.